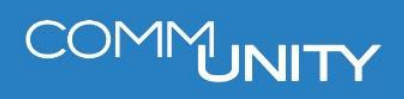

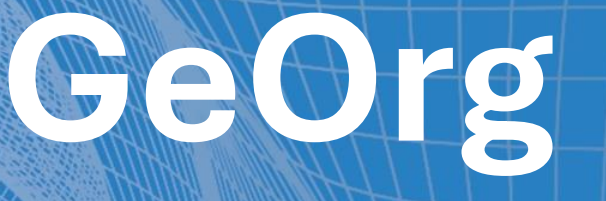

# ANLAGE EINER HUNDEABGABE

BENUTZERHANDBUCH STAND 03/2025

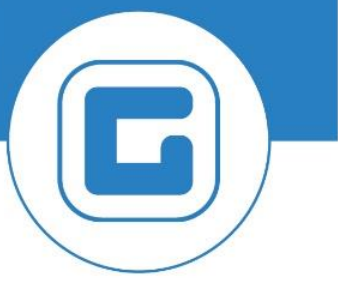

COMM-UNITY.AT

MASSGESCHNEIDERTE IT-LÖSUNGEN FÜR DIE MODERNE VERWALTUNG.

#### SEIT 2001.

HANDBUCHVERSION: 1.1

IMPRESSUM © Comm-Unity EDV GmbH 2025 Alle Rechte vorbehalten. Jede Art der Vervielfältigung oder die Weitergabe an Dritte ist ohne schriftliche Genehmigung des Herausgebers nicht gestattet.

# COMMUNITY

# Inhalt

| Inhalt_ |                                                 | 4  |
|---------|-------------------------------------------------|----|
| 1 Ve    | ertrag in der RE80 anlegen                      | 6  |
| 1.1     | Reiter "Abgabe"                                 | 6  |
| 1.2     | Reiter "Partner"                                | 7  |
| 1.3     | Reiter "Hund"                                   | 7  |
| 1.4     | Reiter "Laufzeit"                               | 8  |
| 1.5     | Reiter "Objekte"                                | 8  |
| 1.6     | Reiter "Abweichende Bemessungen"                |    |
| 1.7     | Reiter "Konditionen" – Kondition hinzufügen     |    |
| 1.8     | Änderungen am Vertrag im Finanzstrom simulieren | 11 |
| 1.9     | Aktivierung des Vertrages                       | 11 |
| 2 Er    | rstellung eines Bescheides                      | 13 |
| 3 Be    | esonderheiten des Hundevertrages                | 15 |
| 3.1     | Beendigung des Hundevertrages                   | 15 |
| 3.2     | Umgang mit mehreren Hunden je Halter            | 15 |
| 3.3     | Aufrufen einer Hundeliste                       | 16 |

# COMMUNITY

## 1 Vertrag in der RE80 anlegen

**HINWEIS**: Auf etwaige Sonderfälle und Beschreibungen wird aus Komplexitätsgründen explizit *nicht eingegangen*. Dies liegt daran, dass das Vorgehen bei der Vertragsanlage von der jeweiligen Gemeindeverordnung abhängig ist. Sollten zu diesem Thema Unklarheiten bestehen, so kann jederzeit ein Online-Ticket gelöst werden.

ACHTUNG: Es ist darauf zu achten, dass im Rahmen der Vertragsbearbeitung *dennoch alle notwendigen Reiter bearbeitet/befüllt werden*. (Angabe eines Vertragspartners im Reiter *"Partner"*, Erstellen der *Konditionen* und gegebenenfalls Eintragung eines *Einziehers* im Reiter *"Buchungsparameter"*.

Um mit der Vertragsanlage zu beginnen, ist die Transaktion **RE80 - RE80: RE-Navigator** zu starten. Danach ist Das Auswahlfeld auf den Wert "*Vertrag*" (1) einzustellen und die Schaltfläche "*Anlegen*" ( ) zu betätigen.

Im nachfolgend geöffneten Dialogfeld ist die Vertragsart "*Hundeabgabe*" auszuwählen und die Auswahl ist mit "*Weiter*" () zu bestätigen:

| 🔄 Vertrag anlegen           |             | X        |
|-----------------------------|-------------|----------|
| Vertragsart                 | Hundeabgabe | <b>•</b> |
| Identifikation neuer Vertra | ag          |          |
| Buchungskreis               | T015        |          |
| Vertrag                     |             | ]        |
|                             |             | 2        |
|                             |             |          |
|                             |             |          |

#### 1.1 Reiter "Abgabe"

Im Reiter Abgabe ist bei der Neuanlage eines Vertrages zunächst nur das Datum für den *Vertragsbeginn* einzugeben.

| Laufzeit                                                                                                    |            |     |
|----------------------------------------------------------------------------------------------------|------------|-----|
| Vertragsbeginn                                                                                                    | 01.01.2021 | Bis |
| Laufzeitende                                                                                                    |            |     |
| Service States States S | ition(en)  |     |

HINWEIS: Dieses Datum entspricht dem ersten Tag, an dem eine Abgabe zu entrichten ist.

**GUT ZU WISSEN**: Wird die Hundeabgabe "unterjährig" (beispielsweise mit Start per 09.05.2022) angelegt, so wird diese automatisch aliquotiert, da es sich bei der Hundeabgabe um eine Jahresabgabe handelt.

#### **1.2 Reiter "Partner"**

Im Reiter "*Partner*" ist jene Person anzugeben, welche die Lastschrift(en) und auch den Bescheid für die Hundeabgabe erhalten soll. Im Regelfall entspricht die Partei dem Hundehalter.

| Abgabe Partner    | Hund     | Laufzeit         | Objekte        | Abweichende E   | Bemessungen | Buchung | sparameter   |
|-------------------|----------|------------------|----------------|-----------------|-------------|---------|--------------|
| [unbeschränkt]    |          |                  | <b>~</b>       |                 |             |         |              |
| 🔁 🖌 🔁 l 省 Star    | nmdaten  | ିନ୍ଦ Konto       | 🛗 (🖏 🕅         |                 |             |         |              |
| Det Bez. GP-Rolle | BP Typ G | eschPartner      | Name/Adresse   |                 |             |         | Beginn Bez B |
| Vertragspartner   | <u> </u> | <u>007003937</u> | Marcus Elsner  | the state of    |             | 10 M 10 |              |
|                   |          |                  |                |                 |             |         |              |
| Marcus Elsner     |          |                  |                |                 | ▲           |         |              |
| Detail            |          |                  |                |                 |             |         |              |
| GP-Rolle          | MKK      | Vertr            | agspartner     |                 |             |         |              |
| GeschPartner      | 90070039 | 937 Marcu        | ıs Elsner      | - Code All - Co | Sec. 2      |         |              |
| Beginn Bezieh.    |          |                  | Ende Bezieh.   |                 |             |         |              |
| Adressart         | XXDEFAUI | т                |                |                 |             |         |              |
| Vertragskonto     | 8810003  | 56703 Öffen      | tliche Abgaben | (HBA)           | TH          |         |              |
|                   |          |                  |                |                 |             |         |              |

#### 1.3 Reiter "Hund"

Im Reiter "*Hund*" sind soweit möglich und/oder bekannt, detaillierte Angaben zum Hund zu machen.

| Abgabe Partner       | Hund Lau | fzeit Objekte | Abweichende Bemessungen | Buchungsparameter | Konditionen       | Übersichte |
|----------------------|----------|---------------|-------------------------|-------------------|-------------------|------------|
| Hund                 |          |               |                         |                   |                   |            |
| nullu                |          |               |                         |                   |                   |            |
| Chip Nr.:            |          |               |                         |                   | Anderung Änderung | sbelege    |
| Registrierungsnummer |          |               |                         |                   |                   |            |
| Nachweis erford.     |          |               |                         |                   |                   |            |
| Frist Nachweis       |          |               |                         |                   |                   |            |
| Nachw. vorgelegt am  |          |               |                         |                   |                   |            |
| Hundemarke           |          |               |                         |                   |                   |            |
| Geschlecht           |          |               |                         |                   |                   |            |
| Wurfjahr             |          |               |                         |                   |                   |            |
| Anmeldedatum         |          |               |                         |                   |                   |            |
| Abmeldedatum         |          |               |                         |                   |                   |            |
| Hundename            |          |               |                         |                   |                   |            |
| Farbe                |          |               |                         |                   |                   |            |
| Rasse                |          |               |                         |                   |                   |            |
| Rassekennzeichen     |          |               |                         |                   |                   |            |
| Anmerkung            |          |               |                         |                   |                   |            |

Die Felder sind hierbei selbsterklärend. Zu beachten ist, dass es sich bei den Angaben im Reiter "Hund" um **freiwillige Angaben** handelt. Diese können jedoch in späterer Folge in der Transaktion **/CUERP/HUNDELISTE - Hundeverträge - Übersicht** detailliert ausgewertet werden.

**TIPP**: Aufgrund der Auswertungsmöglichkeiten wird seitens der Comm-Unity empfohlen, diese Daten stets *möglichst genau auszufüllen*. Sollten Informationen fehlen, so sind diese vom Hundehalter zu erbringen.

#### 1.4 Reiter "Laufzeit"

Im Reiter "Laufzeit" sind *keine Angaben erforderlich*.

#### 1.5 Reiter "Objekte"

Im Reiter "Objekte" kann das **Architektonische Objekt** hinterlegt werden. Die Zuordnung des Objekts ist optional und bei dieser Vertragsart **kein Muss**.

|   | Abgabe Partner        | Hund         | Laufzeit   | Obje    | ekte | Abweich   | nende Bernes | sunger | n Buc   | hungspa | rameter |
|---|-----------------------|--------------|------------|---------|------|-----------|--------------|--------|---------|---------|---------|
| M | Alle Zeiträume anzeig | en]<br>🔆 🔁 🖉 | ) <b>V</b> | -<br>8) |      |           |              |        |         |         |         |
|   | 🖥 Objekthierarchie    | Objektart    | Bezeichn.  | Ab      | Bis  | Objekt ab | Objekt bis   | Info   | Grp.Nr. | Notiz   |         |
|   | • 🖉 IV <neu></neu>    |              |            |         |      |           |              |        |         |         |         |

#### **1.6 Reiter "Abweichende Bemessungen"**

Analog zum Reiter "*Laufzeit*" sind keine Eingaben erforderlich. Der Reiter kann *daher übersprungen werden*.

| Abg | jabe 💡 | Partner | Hund La        | aufzeit  | Objekte   | Abweid  | hende B | emessunge | n Buchungsparameter |
|-----|--------|---------|----------------|----------|-----------|---------|---------|-----------|---------------------|
|     |        |         |                |          |           |         |         |           |                     |
|     | BR     | 5 🛋     | <b>- 6</b>     | I . I    | ]         |         |         |           |                     |
| 卧   | Objekt | BemArt  | Abweichende Gr | öße Einh | BezBemArt | Bem. ab | Bem.bis | Summe     |                     |
|     | •      |         |                |          |           |         |         |           |                     |
|     | -      |         |                |          |           |         |         |           |                     |
|     | -      |         |                |          |           |         |         |           |                     |

### **1.7 Reiter "Konditionen" – Kondition hinzufügen**

Unter "*Konditionen*" sind *die einzelnen Positionen des Vertrages* zu verstehen. Um einen Vertrag in weiterer Folge aktivieren zu können, muss dieser zumindest eine Kondition enthalten.

Um eine Kondition dem Vertrag hinzuzufügen, muss ein Klick auf die Schaltfläche "*Kondition(en) hinzufügen*" erfolgen:

| Abgabe Partner Hund                  | Laufzeit Objekte Abweichende Bemessungen Buchungsparameter Konditionen                                        |
|--------------------------------------|----------------------------------------------------------------------------------------------------|
|                                      |                                                                                                    |
| [unbeschränkt]                       | Stichtag 11.04.2022                                                                                           |
|                                      | 🔁   🚰 anzeigen   🖓 simulieren     🛗   🏠   🔀 💶 🧏 🖉 💶   🖽 💶                                                     |
| Det Bus KART <sup>*</sup> Zweck Bez. | Konditionsart Berechnungsobjekt Berech.vorschrift E.Preis Gültig ab <sup>*</sup> Gültig bis Abs.Ende Bru.Jahr |

Danach werden alle verfügbaren Konditionen angezeigt. Diese sind durch einen Klick auf die dementsprechenden Kontrollkästchen auszuwählen:

| C | 7 Kondi | tionsart 10 Einträge      | N |
|---|---------|---------------------------|---|
|   | KART    | Bezeichnung Konditionsart |   |
|   | наа     | Hundemarke                |   |
| V | HAB     | Hund                      |   |
|   | HAC     | Hund 2-fach               |   |
|   | HAD     | Nutzhund                  |   |
|   | HAE     | Hund (gefährlich)         |   |
|   | HAJ     | weiterer Hund gefährlich  |   |
|   | HAF     | weitere Hunde             |   |
|   | HAG     | weiterer Hund 2-fach      |   |
|   | HAH     | weiterer Nutzhund         |   |
|   | HAI     | Hund ermäßigt             |   |
|   |         | 2<br>▼ ■ ■ ▼ ₩ ×          |   |

HINWEIS: Die verfügbaren Konditionen können sich je nach Einstellungen der Gemeinde unterscheiden. Die Einstellungen wurden auf Basis der aktuell gültigen Gemeindeverordnungen getätigt.

In der nachfolgenden Tabelle sind die gängigsten Konditionen erklärt.

| Kürzel       | Kondition   | Bedeutung                                                                                                    |  |  |  |  |  |
|--------------|-------------|----------------------------------------------------------------------------------------------------|--|--|--|--|--|
| HAA          | Hundemarke  | Einmalige Gebühr für die Hundemarke                                                                                       |  |  |  |  |  |
| HAB          | Hund        | Hundegebühr für einen "normalen" Hund                                                                                     |  |  |  |  |  |
| HAC          | Hund 2-fach | Doppelte Hundegebühr aufgrund spezieller Umstände (lt.<br>Gemeindeverordnung)                                             |  |  |  |  |  |
| HAI Nutzhund |             | Meist ermäßigter Tarif für einen Nutzhund (beispielswiese<br>Jagdhund oder Wachhund, jeweils gemäß<br>Gemeindeverordnung) |  |  |  |  |  |

Nach erfolgter Bestätigung der Kondition mit einem Klick auf "*Weiter*" wird die zuvor ausgewählte Kondition Im Vertrag dargestellt:

| <br>Abg | jabe | Y    | Partner | Hund    | l Laufzeit (       | Objekte Abweic    | hende Beme | essungen       | Buchungs    | parameter  | Kondition  | nen Üt     | persichten | Zusatzt    | exte |
|---------|------|------|---------|---------|--------------------|-------------------|------------|----------------|-------------|------------|------------|------------|------------|------------|------|
|         |      |      |         |         |                    |                   | _          |                |             |            |            |            |            |            |      |
| ab      | 01.0 | 1.20 | 21      |         |                    |                   | 🖳 Stichtag | <b>11.04</b> . | 2022        |            |            |            |            |            |      |
|         | Eo   | E    |         | ъ I 🛃 🖌 | 🛛 🛛 🔁 🛛 👼 anzeig   | gen 📴 simulieren  | 1 🛗 👘      | 2. 3           | , I 🖽 , I   | i          |            |            |            |            |      |
| 屘       | Det  | Bu   | S KART  | Zweck   | Bez. Konditionsart | Berechnungsobjekt | Bez.Bervo. | E.Preis        | Gültig ab 📩 | Gültig bis | Abs.Ende   | ¤ Bru.Jahr | ₽ Pro Jahr | ¤ Ste.Jahr |      |
|         | ►    | 0    | HAB     | Abgabe  | Hund               | IV <neu></neu>    | Festbetrag | 0,000000       | 01.01.2021  |            | 31.12.9999 | 0,00       | 0,00       | 0,00       |      |
|         |      |      |         |         |                    |                   |            |                |             |            |            | = 0,00     | = 0,00     | = 0,00     |      |

Parallel dazu werden im Detailbereich zur Kondition die Detaildaten angezeigt:

| Kondition Klau    | seln 🔍 🗢 Berechnung 🔷 Notiz 🔷 Erweiterungen             |
|-------------------|---------------------------------------------------------|
| Construct         | Automatische Einheitspreisermittlung für Tarifkendition |
| spengruna         |                                                         |
| Berechnungsobjekt | IV <neu> Hundeabgabe</neu>                              |
| Konditionsart     | Hund TANd.grund <hab></hab>                             |
| Konditionenzweck  | Abgabe  NK-relevant Statist. Einma.                     |
| Gültig ab         | 01.01.2021 bis 1. Buchung                               |
| Einheitspreis     | 0,000000 Vorschrift Festbetrag                          |

Hierbei ist zu beachten, dass das "*Gültig ab" – Datum zu kontrollieren und gegebenenfalls anzupassen* ist.

Im Feld "*Einheitspreis*" sind *keine Eingaben möglich, wenn es sich um einen in der Gemeindeverordnung definierten Preis handelt*.

**GUT ZU WISSEN**: Da der Vertrag seit dem Einfügen der Kondition noch nicht (erneut) gespeichert wurde, wird beim "Einheitspreis" noch immer "0,0000" angezeigt. Dies ändert sich mit der Speicherung des Vertrages, *da der Preis für die Kondition im Rahmen des Abspeicherns aus der Datenbank geladen wird*.

### 1.8 Änderungen am Vertrag im Finanzstrom simulieren

Nachdem die Kondition hinzugefügt wurde, ist der Vertrag zu speichern. Dieser erhält nun eine laufende Nummer. Nun kann der *Finanzstrom simuliert* werden. Hierzu ist ein Klick auf die Schaltfläche "*simulieren*" ( simulieren ) erforderlich:

| Abga | abe   | Partr             | ner H     | lund La     | ufzeit   | Objekte      | Abweicher              |
|------|-------|-------------------|-----------|-------------|----------|--------------|------------------------|
|      |       |                   |           |             |          |              |                        |
| ab 0 | 1.01. | .2021             |           |             |          | <b>•</b> • • |                        |
| 🐉 a  | nzeig | jen 📑             | simuliere | n l 🕅 (     | 🏷 I 🔽    |              | ## <b> </b>   <b>!</b> |
| Det  | BuS   | KART <sup>*</sup> | Zweck     | Bez. Kondit | tionsart | Berechnung   | sobjekt                |
| ►    | 0     | HAB               | Abgabe    | Hund        |          | IV T015/100  | 0000003168             |
|      |       |                   |           |             |          |              |                        |

Nun werden etwaige Verrechnungen am Bildschirm angezeigt:

|   | /                                                      | Abgab   | e Partner Hund          | Laufzeit 0                  | bjekte | Y  | Abweich | ner | nde Bem | ess | ungen | Buc  | hungsparame | eter 🗡 Kond | itionen | Übersichte      |
|---|--------------------------------------------------------|---------|-------------------------|-----------------------------|--------|----|---------|-----|---------|-----|-------|------|-------------|-------------|---------|-----------------|
|   |                                                        |         |                         |                             |        |    |         |     |         |     |       |      |             |             |         |                 |
|   | Zu den Konditionen Anzeige Standard 🗸                  |         |                         |                             |        |    |         |     |         |     |       |      |             |             |         |                 |
|   | 9 27/07, 2,%, 20,00,00                                 |         |                         |                             |        |    |         |     |         |     |       |      |             |             |         |                 |
|   | Simulation Partnerfinanzstrom - Alle Konditionen (2/4) |         |                         |                             |        |    |         |     |         |     |       |      |             |             |         |                 |
| E | 3                                                      | BArt    | Bewegungsartbezeichnung | Fälligkeitstag <sup>*</sup> | Status | Ε  | NetKW   | Ε   | UstKW   | Е   | BruKW | KWhr | Berech. von | Berech. bis | HWhr    | Partner/Kontier |
|   |                                                        | HABA    | Hund                    | 15.04.2021                  | 8      |    | 10,90   |     | 0,00    |     | 10,90 | EUR  | 01.01.2021  | 31.12.2021  | EUR     | Marcus Elsner / |
|   |                                                        |         |                         | 15.04.2021 📇                |        | •  | 10,90   | •   | 0,00    | •   | 10,90 | EUR  |             |             |         |                 |
|   |                                                        | HABA    | Hund                    | 15.04.2022                  | 8      |    | 10,90   |     | 0,00    |     | 10,90 | EUR  | 01.01.2022  | 31.12.2022  | EUR     | Marcus Elsner / |
|   |                                                        |         |                         | 15.04.2022 📇                |        | •  | 10,90   | •   | 0,00    | •   | 10,90 | EUR  |             |             |         |                 |
|   |                                                        | <u></u> |                         |                             |        | •• | 21,80   | -   | • 0,00  | ••  | 21,80 | EUR  |             |             |         |                 |

**GUT ZU WISSEN**: Die Positionen mit dem Symbol "<sup>Se</sup>" entsprechen dabei noch zu buchenden Zeilen.

#### **1.9 Aktivierung des Vertrages**

Nachdem der Vertrag kontrolliert und auch der Finanzstrom simuliert wurde, kann der Vertrag mit einem Klick auf "*Aktivieren*" aktiviert werden:

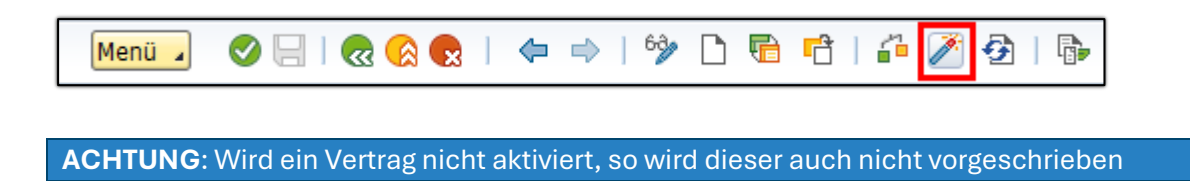

Die erscheinende Meldung ist mit "Ja" zu bestätigen:

| ⊡ Vo | organg durchführen                                                                                                    |  |  |  |  |  |  |  |
|------|----------------------------------------------------------------------------------------------------|--|--|--|--|--|--|--|
|      | Für das Objekt IV <b>Schlagen Schlagen Schlagen</b> soll der<br>Vorgang 'RE: Vertrag aktivieren' durchgeführt<br>werden. |  |  |  |  |  |  |  |
| 0    | Möchten Sie fortfahren?                                                                                                  |  |  |  |  |  |  |  |
|      | Ja Nein                                                                                                    |  |  |  |  |  |  |  |

Die Schaltfläche des "Zauberstabes" verblasst nach Aktivierung des Vertrages:

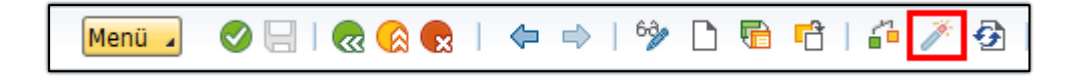

## 2 Erstellung eines Bescheides

**ACHTUNG**: Die Erstellung eines Bescheides für die Hundeabgabe bildet den rechtlichen Grundstein, um die Abgabe einheben zu dürfen. *Wird kein Bescheid ausgestellt, und es kommt zu einer Exekution der Partei, so kann dies im schlimmsten Fall dazu führen, dass die aufgelaufenen Gebühren der Partei aufgrund eines Formfehlers erlassen werden*.

Dies begründet sich auf dem Umstand, dass der Bescheid als Rechtsgrundlage nie erlassen wurde.

Um einen Bescheid zu erstellen, ist die Schaltfläche "**Drucken**" innerhalb des Vertrages zu betätigen:

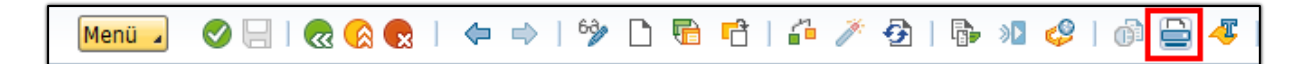

Im sich öffnenden Dialog ist auf den Befehl "*Druckansicht*" zu klicken:

| 🔄 Drucken              |             |                  |               | ×              |
|------------------------|-------------|------------------|---------------|----------------|
| Korrespondenzanwendung | Bescheide   |                  | •             |                |
|                        |             |                  |               |                |
| Korrespondenzdaten     | Zusatzdaten | Ausgabesteuerung | Dokumentliste |                |
|                        |             |                  |               |                |
| Allgemeine Daten       |             |                  |               |                |
| Korrespondenzvorfall   | Bescheid    |                  | -             |                |
| Stichtag Datensel.     | 06.05.2022  |                  |               |                |
| Druckdatum             | 06.05.2022  |                  |               |                |
|                        |             |                  |               |                |
|                        |             |                  |               |                |
|                        |             |                  |               |                |
|                        |             |                  | V Drucken     | Druckansicht X |

Dieser öffnet sich am Bildschirm, und kann nun überprüft werden:

| Spruch         Gemäß dem Landesgesetz über das Halten von Hunden (Oö. Hundehaltegesetz 2002), LGBI 147/2002 in der gettenden Fassung in Verbindung mit den Bestimmungen der Verordnung der Gemeinde, wird die zu entrichtende Hundeabgabe festgesetzt.         Die Abgabe wird mit der nächsten Lastschriftanzeige vorgeschrieben und ist in den folgenden Jahren jeweils am 15.04. fällig.         Abgabepflichtiger Marcus Elsner /         Hundename: Columbo Hundemarke: Marke #001         Abgabenart       Pro Jahr (EUR) Hund         Hund       10,90         Summe       10,90 | Bescheid über die<br>Gültig ab: 01.01.2021                                  | Hundeabgabe                                                                                                    |
|----------------------------------------------------------------------------------------------------|-----------------------------------------------------------------------------|----------------------------------------------------------------------------------------------------|
| Gemäß dem Landesgesetz über das Halten von Hunden (Oö. Hundehaltegesetz 2002), LGBI 147/2002 in der geltenden Fassung in Verbindung mit den Bestimmungen der Verordnung der Gemeinde, wird die zu entrichtende Hundeabgabe festgesetzt.         Die Abgabe wird mit der nächsten Lastschriftanzeige vorgeschrieben und ist in den folgenden Jahren jeweils am 15.04. fällig.         Abgabepflichtiger         Hundename: Columbo         Hundemarke: Marke #001         Abgabenart       Pro Jahr (EUR)         Hund       10,90         Summe       10,90                             | Spruch                                                                      |                                                                                                    |
| Die Abgabe wird mit der nächsten Lastschriftanzeige vorgeschrieben und ist in den folgenden Jahren jeweils am<br>15.04. fällig.<br>Abgabepflichtiger<br>Marcus Elsner /<br>Hundename: Columbo<br>Hundemarke: Marke #001<br><u>Abgabenart Pro Jahr (EUR)</u><br><u>Hund 10,90</u><br>Summe 10,90                                                                                                    | Gemäß dem Landesgeset<br>geltenden Fassung in Ve<br>Hundeabgabe festgesetzt | z über das Halten von Hunden (Oö. Hundehaltegesetz 2002), LGBI 147/2002 in der<br>rbindung mit den Bestimmungen der Verordnung der Gemeinde, wird die zu entrichtende<br>t.                                                                                                    |
| Abgabepflichtiger<br>Marcus Elsner / Hundename: Columbo<br>Hundemarke: Marke #001<br>Abgabenart Pro Jahr (EUR)<br>Hund 10,90<br>Summe 10,90                                                                                                    | Die Abgabe wird mit dern<br>15.04. fällig.                                  | ächsten Lastschriftanzeige vorgeschrieben und ist in den folgenden Jahren jeweils am                                                                                                    |
| Marcus Elsner / Hundename: Columbo<br>Hundemarke: Marke #001<br>Abgabenart Pro Jahr (EUR)<br>Hund 10,90<br>Summe 10,90                                                                                                    | Abgabepflichtiger                                                           |                                                                                                    |
| Hundename: Columbo<br>Hundemarke: Marke #001<br>Abgabenart Pro Jahr (EUR)<br>Hund 10,90<br>Summe 10,90                                                                                                    | Marcus Elsner /                                                             | AND A DECEMBER OF A DECEMBER OF |
| Hundemarke: Marke #001           Abgabenart         Pro         Jahr         (EUR)           Hund         10,90           Summe         10,90                                                                                                    | Hundename: Columbo                                                          |                                                                                                    |
| AbgabenartProJahr(EUR)Hund10,90Summe10,90                                                                                                    | Hundemarke: Marke #001                                                      | I                                                                                                    |
| Hund 10,90<br>Summe 10,90                                                                                                    | Abgabenart                                                                  | Pro Jahr (EUR)                                                                                                    |
| Summe 10,90                                                                                                    | Hund                                                                        | 10,90                                                                                                    |
|                                                                                                    | Summe                                                                       | 10,90                                                                                                    |
| Der oben vorgeschriebene Abgabenbetrag ist bis zur Erlassung eines neuen Abgabenbescheides jeweils zum angegebenen Fälligkeitstermin zu entrichten.                                                                                                    | Der oben vorgeschrieben<br>angegebenen Fälligkeitst                         | e Abgabenbetrag ist bis zur Erlassung eines neuen Abgabenbescheides jeweils zum<br>ermin zu entrichten.                                                                                                    |

Ist der Bescheid, korrekt, so ist dieser erneut durch einen Klick auf das Druckersymbol in das Versandcockpit zu stellen:

| Menü 🧃 🥑 🔚   🕷 😪 😪   🗟 Archivieren | loge Ausgeben und Archivieren | 0 0 | 1 🔁 M 🕅 I |
|------------------------------------|-------------------------------|-----|-----------|
|------------------------------------|-------------------------------|-----|-----------|

Das System bestätigt die Generierung des Bescheides in der Statuszeile am unteren Rand des Bildschirmes:

1 Dokument ausgegeben; Spoolnr. <entfällt>; Protokoll

**GUT ZU WISSEN**: Bescheide sind *sofort nach dem Druck im Versandcockpit zu finden*. Demnach können diese direkt nach der Generierung versendet werden.

# **3 Besonderheiten des Hundevertrages**

### **3.1 Beendigung des Hundevertrages**

Ein Hundevertrag ist dann zu beenden, wenn...

#### SZENARIEN ZUR BEENDIGUNG DES HUNDEVERTRAGES

... der Hund verstirbt.

... der Hundehalter mit dem Hund in eine andere Gemeinde oder ins Ausland verzieht.

**GUT ZU WISSEN**: Im Rahmen einer Beendigung des Hundevertrages kommen die in der Gemeindeverordnung festgehaltenen Bedingungen zur Anwendung. Ist in der Gemeindeverordnung nichts festgehalten, so gilt das jeweilig entsprechende Gesetz.

Im Rahmen von gesetzlichen Fragen ist die jeweilige Interessensvertretung der Gemeinde zu konsultieren.

#### 3.2 Umgang mit mehreren Hunden je Halter

Im Rahmen eines Hundevertrages sind lediglich 2 Besonderheiten zu beachten:

| # | HINWEIS                                                                                                    |
|---|----------------------------------------------------------------------------------------------------|
| 1 | Für jeden Hund ist ein eigener Vertrag mit entsprechenden Konditionen anzulegen.                                                                                                    |
| 2 | <b>Verstirbt ein Hund, und meldet die Partei einen neuen Hund an</b> , <b>so ist</b> für den neuen<br>Hund <b>ein neuer Vertrag anzulegen</b> . Der alte Vertrag darf hierfür nicht genutzt werden.<br>Dieser ist zu beenden. |

#### 3.3 Aufrufen einer Hundeliste

Um alle Hundeverträge in der Gemeinde auszuwerten ist die Transaktion /**CUERP/HUNDELISTE** - **Hundeverträge** - **Übersicht** aufzurufen. Die Eingabefelder sind nach Wunsch zu befüllen und die Transaktion ist mit einem Klick auf "*Ausführen*" ( ) zu starten.

| Menü 🗾 🛛 🖉 🔚 🛛 🧟 😪 🗍         | 🏵 i 🖴 ii ik |  |  |  |  |  |
|------------------------------|-------------|--|--|--|--|--|
| Prüfliste Hundeverträge      |             |  |  |  |  |  |
| Buchungskreis auswählen T015 |             |  |  |  |  |  |
| Kondition einschränken auf   |             |  |  |  |  |  |
| Stichtag                     | 09.05.2022  |  |  |  |  |  |

Wurde die Auswertung gestartet, so werden alle Hundeverträge zum angegebenen Stichtag am Bildschirm ausgegeben:

| Menü 🥥 🔇       | Menu 🥒 🖉 🗟 I 🗞 🗞 I 🖆 III I I I I I I I I I I I I I I I |                                                                                                    |                       |                                                                                                    |           |            |  |
|----------------|--------------------------------------------------------|----------------------------------------------------------------------------------------------------|-----------------------|----------------------------------------------------------------------------------------------------|-----------|------------|--|
| Prüfliste Hu   | Prüfliste Hundeverträge                                |                                                                                                    |                       |                                                                                                    |           |            |  |
|                |                                                        |                                                                                                    |                       |                                                                                                    |           |            |  |
| Vertragsnummer | Vert.Beg.                                              | Bezeichnung Achitekt. Objekt                                                                                                    | GeschPartner          | Name/Adresse                                                                                                    | Hundename | Anmeldung  |  |
| 100000003733   | K                                                      | Dates 1                                                                                                    | Contract Cont         | Standington, Testan, J., Weithering                                                                                                    |           | 26.02.2013 |  |
| 100000003534   | К                                                      | Internet in                                                                                                    | 1000                  | state the locate is the locate                                                                                                    | Achilles  | 23.08.2010 |  |
| 100000000985   | K                                                      |                                                                                                    |                       | the second second second second second                                                                                                    | Agathe    | 14.11.2014 |  |
| 100000000241   | K                                                      | interimination for                                                                                                    |                       | the last interaction of the latest                                                                                                    | Aika      | 15.09.2015 |  |
| 100000000483   | K                                                      | Contraction of the local division of the local division of the loc | and the second second | the state of the state of the s |           | 07.01.2008 |  |
| 100000000414   | K                                                      | The second second second second second second second second second second second second second second second s                                                                                                    |                       | the first interaction of a first status                                                                                                    | Akira     | 29.08.2016 |  |
| 100000003473   | K                                                      | And the second second sec                                                                                                    | 1.00                  | Number of the second second second second                                                                                                    | Alissa    | 06.08.2013 |  |

Gegebenenfalls kann mit einem Doppelklick auf den Vertrag in der Spalte "Vertragsnummer"

auf selbigen werden. **Nach erfolgtem Absprung**: Mit einem Klick auf "**Zurück**" ( () wird die Hundeliste wieder angezeigt.

# Versionshistorie

| Version | Datum      | Bearbeitung durch | Durchgeführte Änderungen                                                                         |
|---------|------------|-------------------|--------------------------------------------------------------------------------------------------|
| 1.0     | 06.05.2022 | Marcus Elsner     | Erstellung der Handbuch-Erstausgabe                                                              |
| 1.01    | 20.02.2024 | Marcus Elsner     | Änderungen am Layout                                                                             |
| 1.1     | 05.03.2025 | Marcus Erhart     | Änderungen am Layout des Handbuches,<br>Zusammenfassen der Abschnitte 3 bis 5 in<br>Abschnitt 3. |

# UNSERE PRODUKTE IM ÜBERBLICK

Mit unseren innovativen IT-Lösungen begleiten wir Österreichs Städte, Gemeinden, Verbände und Unternehmen auf Ihrem Weg zur Digitalisierung. Unser Produktportfolio passen wir laufend an die ständig wachsenden IT-Anforderungen an und so sind Sie mit uns immer am Puls der Zeit! Neben zahlreichen Eigenentwicklungen setzen wir auch auf erstklassige Lösungen von verlässlichen Software- und Hardwarepartner:innen, welche wir individuell an Ihre Bedürfnisse anpassen. Wir machen auch Ihre Organisation digital fit!

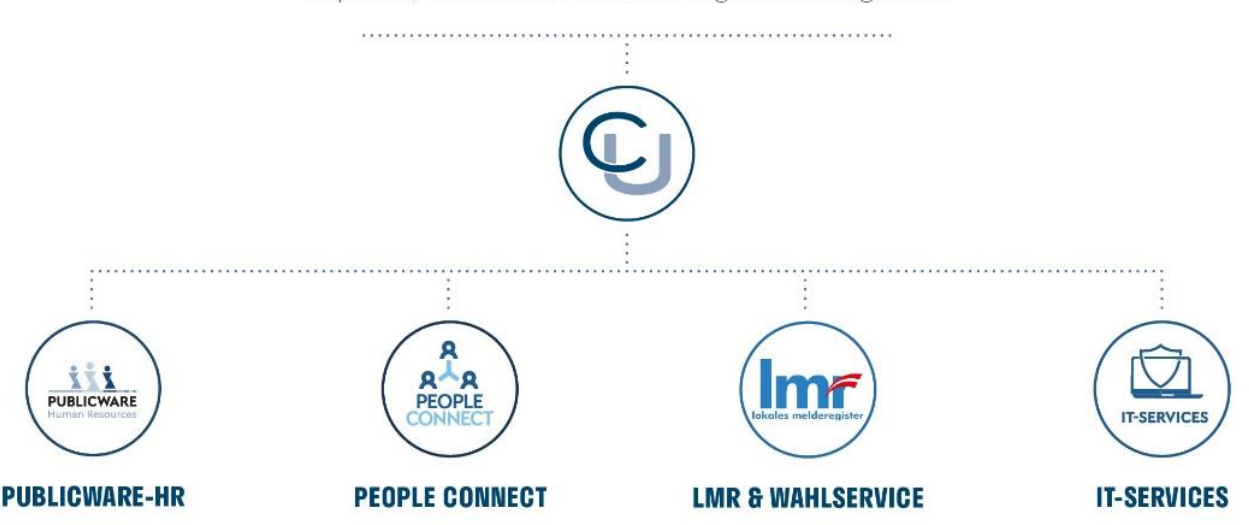

Die All-in-One-Anwendung für Personalmanagement und Zeitwirtschaft: Mit der Software Publicware-HR bieten wir Städten und Gemeinden eine benutzerfreundliche und flexible Lösung zur Verwaltung ihrer Mitarbeitenden. Die digitale Brücke zwischen Verwaltung, Bürger:innen und Unternehmen: Die Serviceplattform People Connect ist die digitale Schnittstelle, die Gemeinden mit ihren Bürger:innen sowie Unternehmen verbindet - den digitalen Kern dahinter bildet unser bewährter Städte- und

Gemeindeorganisator GeOrg.

IT-Services von Comm-Unity – Rundum-sorglos-Paket für die öffentliche Verwaltung: von individuellen Beratungen und Support, über die Hardwarebeschaffung bis hin zu Security, Produkten und Dienstleistungen.

#### COMM-UNITY EDV GMBH

PROF.-RUDOLF-ZILLI-STRASSE 4 | A-8502 LANNACH T +43 3136 800-500 | M OFFICE@COMM-UNITY.AT

#### IMPRESSUM

© Comm-Unity EDV GmbH 2025 Alle Rechte vorbehalten. Jede Art der Vervielfältigung oder die Weitergabe an Dritte ist ohne schriftliche Genehmigung des Herausgebers nicht gestattet.

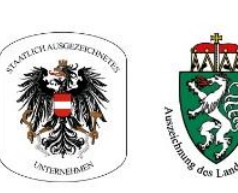

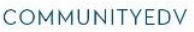

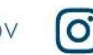

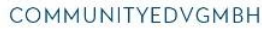

Die Komplettlösung für ein

modernes Melderegister und einen

reibungslosen Wahlprozess: Unser

Lokales Melderegister bietet Ge-

meinden zusammen mit unserem

Wahlservice eine umfassende

Lösung zur Verwaltung von Melde-

daten und Abwicklung von Wahlen.

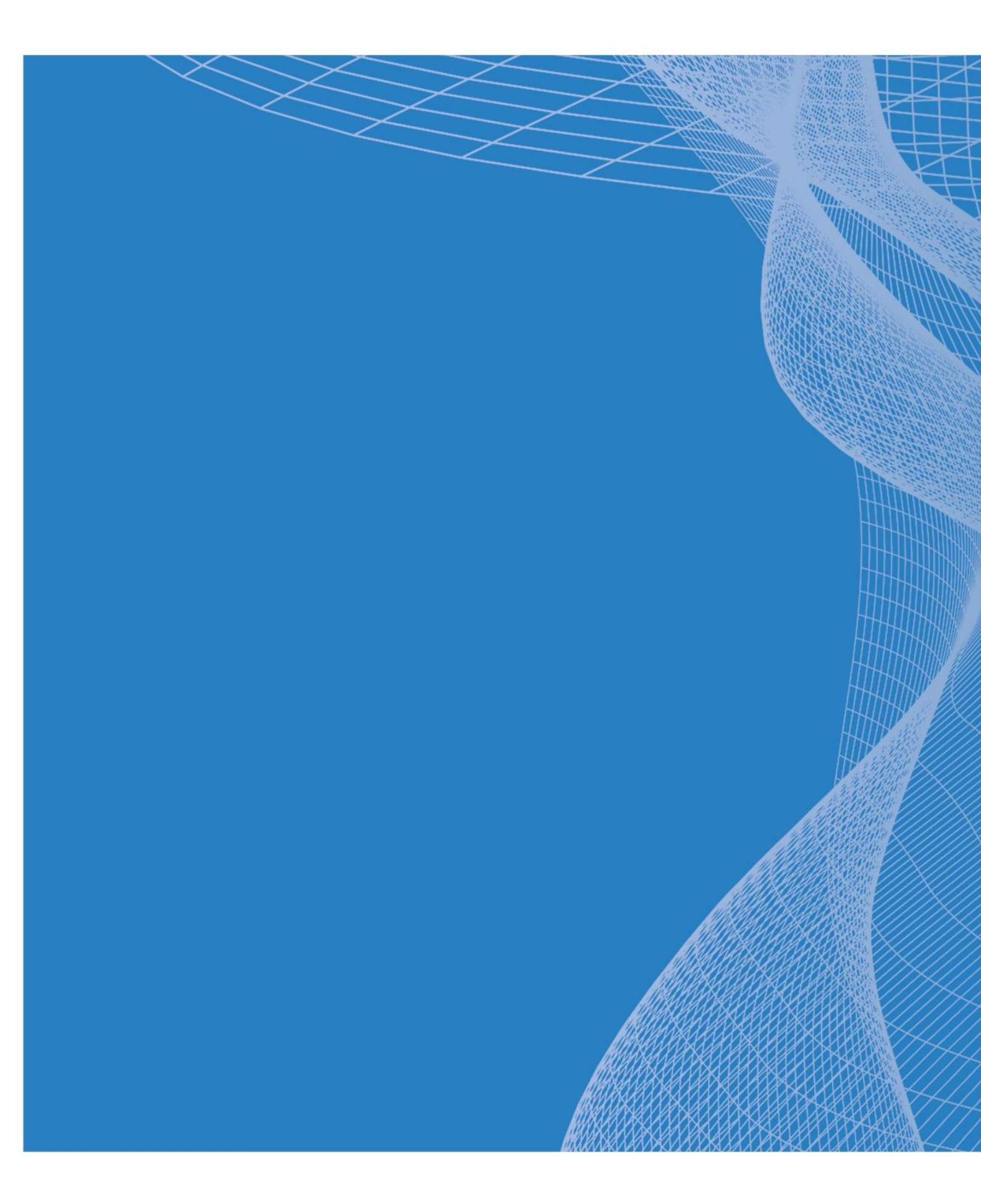

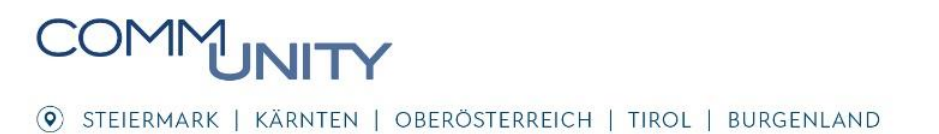